IRISS – Transfer Study to HREBA.CC iriss.support@ucalgary.ca

## **TRANSFER YOUR STUDY to HREBA.CC**

In 2015, the CHREB delegated review of all cancer related research to the Health Research Ethics Board of Alberta – Cancer Committee. All cancer related submissions to the CHREB will be closed and the research team will be responsible to stage and submit to HREBA.CC. The delegation of cancer related research is noted on the first page of the ethics application.

## Research Ethics Board

UNIVERSITY OF

| our stu  | dy involves disc                                | losure of personal health information you are required to apply to either CHREB or HREBA. For University of Calgary applications, the Board of record is determined by the faculty or affiliation of the P |  |  |  |  |  |  |
|----------|-------------------------------------------------|----------------------------------------------------------------------------------------------------|--|--|--|--|--|--|
| ll quesi | tions preceded l                                | by a red asterisk (*) are required responses that map you to the application sections that are relevant to your study. All questions within the section to which you are mapped must be addressed.         |  |  |  |  |  |  |
| .0       | * Select the appropriate Research Ethics Board: |                                                                                                    |  |  |  |  |  |  |
|          | O CFREB                                         | University of Calgary - Conjoint Faculties Research Ethics Board:                                                                                                    |  |  |  |  |  |  |
|          |                                                 | Faculty of Arts                                                                                                    |  |  |  |  |  |  |
|          |                                                 | Faculty of Environmental Design Faculty of Environmental Design                                                                                                    |  |  |  |  |  |  |
|          |                                                 | - Faculty of Law                                                                                                    |  |  |  |  |  |  |
|          |                                                 | Faculty of Science Faculty of Science Work                                                                                                    |  |  |  |  |  |  |
|          |                                                 | Faculty of Social Wolk Faculty of Vetrinary Medicine                                                                                                    |  |  |  |  |  |  |
|          |                                                 | Haskayne School of Business                                                                                                    |  |  |  |  |  |  |
|          |                                                 | Institute for Sustainable Energy, Environment and Economy School of Public Policy                                                                                                    |  |  |  |  |  |  |
|          |                                                 | Schulich School of Engineering                                                                                                    |  |  |  |  |  |  |
|          |                                                 | werklund School of Education                                                                                                    |  |  |  |  |  |  |
|          | CHREB                                           | University of Calgary - Conjoint Health Research Ethics Board:                                                                                                    |  |  |  |  |  |  |
|          |                                                 | Cumming School of Medicine                                                                                                    |  |  |  |  |  |  |
|          |                                                 | Faculty of Kinesiology Faculty of Kinesion                                                                                                    |  |  |  |  |  |  |
|          |                                                 | - ratury or Nuising                                                                                                    |  |  |  |  |  |  |
|          |                                                 | Note: The CHREB has delegated review of all 'cancer-related' research to HREBA-CC. For access to that committee's ethics application please email iriss support@ucalgary.ca.                               |  |  |  |  |  |  |
|          | O HREBA-                                        | Health Research Ethics Board of Alberta - Cancer Committee:                                                                                                    |  |  |  |  |  |  |
|          | 66                                              | The Cancer Committee mandate is to provide ethical review of cancer related studies involving human participants and/or research requiring access to personal information in the custody o                 |  |  |  |  |  |  |
|          |                                                 | control of a data custodian defined under the Health Information Act of Alberta                                                                                                    |  |  |  |  |  |  |

**IMPORTANT** – If you do not see HREBA.CC as a selectable option below the CHREB, it means your account is not configured for submission to HREBA.CC. Email <u>iriss.support@ucalgary.ca</u> to have HREBA.CC added. All members of your study team will need to do this.

## How to transfer the study for submission to HREBA.CC:

- 1. Log in to IRISS: <u>http://www.ucalgary.ca/iriss/</u>
- 2. Find the closed ethics application under the tab **REB** or **REB Protocol Research List**. Click on the study name.
- **3.** This will take you to the Study Workspace. Click on the **Copy** activity button found on the left-hand side of the page.

IRISS – Transfer Study to HREBA.CC iriss.support@ucalgary.ca

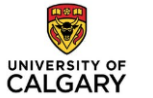

| Current                   | t State                  | Certification     | n: RF test (REB18-1950            | 0           |            |               |                               |                        |  |  |  |  |
|---------------------------|--------------------------|-------------------|-----------------------------------|-------------|------------|---------------|-------------------------------|------------------------|--|--|--|--|
| current state             |                          | Formal Title:     | Formal Title: RE test             |             |            |               |                               |                        |  |  |  |  |
|                           | Approved                 | Legacy File ID:   |                                   |             |            |               | Application Type:             | Faculty/Staff Research |  |  |  |  |
| Submission Initial office | on Date:                 | Approving Boar    | Approving Board: CHREB            |             |            |               | REB Admin:                    |                        |  |  |  |  |
| Initial exp               | iry:                     | Principal Investi | Principal Investigator: Test Test |             |            |               | Last Updated:                 | 10-Dec-2018            |  |  |  |  |
| Current et<br>Current et  | effective:               | Funding Status:   | Funding Status:                   |             |            |               | Clinical Trial:               | No                     |  |  |  |  |
|                           |                          | Original Approv   | Original Approval Document(s):    |             |            |               | Current Approval Document(s): |                        |  |  |  |  |
|                           | View Study               |                   |                                   |             |            |               |                               |                        |  |  |  |  |
|                           | Printer Version          |                   |                                   |             |            |               |                               |                        |  |  |  |  |
|                           | View Differences         |                   |                                   |             |            |               |                               |                        |  |  |  |  |
| Vie                       | w SmartForm Progress     |                   |                                   |             |            |               |                               |                        |  |  |  |  |
|                           | Constant Control Control |                   |                                   |             |            |               |                               |                        |  |  |  |  |
|                           | create a Modification    |                   |                                   |             |            |               |                               |                        |  |  |  |  |
|                           | Request Closure          |                   |                                   |             |            |               |                               |                        |  |  |  |  |
| C C                       | reate Reportable Event   |                   |                                   |             |            |               |                               |                        |  |  |  |  |
| _                         |                          | History           | Reportable Events                 | Attachments | Change Log | Reviewer Note |                               |                        |  |  |  |  |
|                           |                          |                   |                                   |             |            |               |                               |                        |  |  |  |  |
| My Act                    | ivities                  |                   | Activity                          |             |            |               | Author                        |                        |  |  |  |  |
| G Se                      | nd Email to Study Team   | 0                 | Reportable Event Op               | ened        |            | Test, Test    | 2018-12-10 4:51 PM            |                        |  |  |  |  |
| TA St.                    | udy Team Training        | View Reportable   | Event: REB18-1950_RE1             |             |            |               |                               |                        |  |  |  |  |
| Ce Ce                     | rtificates               |                   | Study Created                     |             |            |               | Jose, Amala Mary              | 2018-12-10 4:48 PM     |  |  |  |  |
| S Ma                      | inage My Funding         |                   |                                   |             |            |               |                               |                        |  |  |  |  |
| 😰 Up                      | date Study Team          |                   |                                   |             |            |               |                               |                        |  |  |  |  |
| Co Log                    | g Comment to REB Admin   |                   |                                   |             |            |               |                               |                        |  |  |  |  |
| 600 60                    | DV.                      |                   |                                   |             |            |               |                               |                        |  |  |  |  |
| 0                         |                          | _                 |                                   |             |            |               |                               |                        |  |  |  |  |
| PT Re                     | quest PI Proxy           |                   |                                   |             |            |               |                               |                        |  |  |  |  |
|                           |                          |                   |                                   |             |            |               |                               |                        |  |  |  |  |

- 4. This will create a new study that can be found under your INBOX tab.
- 5. Click on the name of the study that is in Pre-submission.
- 6. Click EDIT Study

| »   My                                                                       | Home           | Researcher F            | rohle         | нер            |                   |                 |                        |             |  |
|------------------------------------------------------------------------------|----------------|-------------------------|---------------|----------------|-------------------|-----------------|------------------------|-------------|--|
| Current State                                                                | Certificati    | on: Submission          | to HREBA (REB | (18-1951)      |                   |                 |                        |             |  |
| Pre Submission                                                               | Formal Title:  |                         | Submission to | 0 HREBA        |                   |                 |                        |             |  |
| Submission Date:                                                             | Legacy File II | D:                      |               |                | Application Type: |                 | Faculty/Staff Research |             |  |
| Initial effective:                                                           | Approving Be   | Approving Board:        |               | CHREB          |                   |                 |                        |             |  |
| Current effective:                                                           | Principal Inve | Principal Investigator: |               | Test Test      |                   | Last Updated:   |                        | 11-Dec-2018 |  |
| Current expiry:                                                              | Funding Stat   | us:                     | Funded        |                |                   | Clinical Trial: |                        | No          |  |
| Edit Study<br>Printer Version<br>View Differences<br>View SmartForm Progress |                |                         |               |                |                   |                 |                        |             |  |
| My Activities                                                                | History        | Attachments             | Change Log    | Reviewer Notes |                   |                 |                        |             |  |
| Send Email to Study Team                                                     |                |                         |               |                |                   |                 |                        |             |  |
| Edit Guest List                                                              |                | Activity                |               |                |                   |                 | Activity Date ■        |             |  |
| Study Team Training<br>Certificates                                          | (8)            | Study Created           |               |                | Test, Test        |                 | 2018-12-11 3:53 PM     |             |  |
| Edit Email List                                                              |                |                         |               |                |                   |                 |                        |             |  |
| Log Comment to REB Admin                                                     |                |                         |               |                |                   |                 |                        |             |  |
| Copy                                                                         |                |                         |               |                |                   |                 |                        |             |  |
| Vithdraw                                                                     |                |                         |               |                |                   |                 |                        |             |  |
| Submit Application                                                           |                |                         |               |                |                   |                 |                        |             |  |
|                                                                              |                |                         |               |                |                   |                 |                        |             |  |

**7.** Navigate to the *Research Ethics Board SmartForm* – change the board from CHREB to HREBA.CC, save your selection.

|                    | IRISS – Transfer Study to HREBA.CC<br>iriss.support@ucalgary.ca                                                                                                    |
|--------------------|----------------------------------------------------------------------------------------------------|
| Research Ethi      | s Board                                                                                                    |
| If your study invo | lves disclosure of personal health information you are required to apply to either CHREB or HREBA. For University of Calgary applications, the Board of record is determined by the faculty or affiliation of the PI.                                                                                                    |
| All questions p    | eceded by a red asterisk (*) are required responses that map you to the application sections that are relevant to your study. All questions within the section to which you are mapped must be addressed.                                                                                                    |
| 1.0 * Sele         | t the appropriate Research Ethics Board:                                                                                                    |
| 0                  | FREB   University of Calgary - Conjoint Faculties Research Ethics Board:     • Faculty of Arus   • Faculty of Environmental Design     • Faculty of Graduate Studies   • Faculty of Graduate Studies     • Faculty of Science   • Faculty of Science     • Faculty of Science   • Faculty of Science     • Faculty of Science   • Faculty of Sustainable Energy, Environment and Economy     • Institute for Sustainable Energy, Environment and Economy   • School of Public Policy     • Schulich School of Engineering   • Werklund School of Education                                                                                                    |
| •                  | HREB   University of Calgary - Conjoint Health Research Ethics Board:     • Cumming School of Medicine   • Faculty of Kinesiology     • Faculty of Kinesiology   • Faculty of Kinesiology     • Note: The CHREB has delegated review of <u>all</u> 'cancer-related' research to HREBA-CC. For access to that committee's ethics application please email iriss.support@ucalgary.ca.     REBA-<br>C   Health Research Ethics Board of Alberta - Cancer Committee:     • The Cancer Committee mandate is to provide ethical review of cancer related studies involving human participants and/or research requiring access to personal information in the custody or control of a data custodian defined under the Health Information Act of Alberta. |

- 8. Click Exit, this will take you to the study workspace.
- **9.** Click on the Copy activity button found on the left-hand side of the page. This activity triggers the correct ethics ID (HREBA.CC-xx-xxxx). **HREBA requires the ethics ID to start with HREBA before they will review your ethics application.**
- **10.** After you copy the study, click on the **Withdraw** button to close the staged study (with the REB ethics ID)
- **11.** Navigate back to your INBOX tab the new ethics file with the HREBA ID will be under your INBOX tab.
- **12.** Review the ethics application and complete any new questions that are specific to HREBA.CC.
- **13.** The PI can now submit the new application to HREBA.CC.